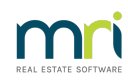

## ₽

## Adding Additional Information to a Levy Notice

Information can be added to a Levy Notice in three ways:

1. Additional text can be added to the notice between the levy detail and the payment slip.

Levy Wizard > Issue Levy Notices or Accounting > Levy Processing > Issue Levy Notices > Additional Comments for Notices field.

Enter text either by typing directly or copy/paste. Be aware that space is limited between the Levy information and the remittance slip.

| Levy Notices                                                                                                    |             |            |                                                |                 |               |              |              |        |
|----------------------------------------------------------------------------------------------------|-------------|------------|------------------------------------------------|-----------------|---------------|--------------|--------------|--------|
| 🔤 🤙                                                                                                    |             |            |                                                |                 |               |              |              | 2      |
| Issue levy notices                                                                                                    |             |            |                                                | Select lot      | s to issue I  | levy notices |              |        |
| Individual owners corporation                                                                                                    | Unit #<br>1 | Lot #      | Levy Contact<br>Mr & Mrs John Lennon & Yoko On | Method<br>Email |               | Unit # Lot # | Levy Contact | Method |
| C Multiple owners corporations                                                                                                    | 2 3         | 2          | Mr Paul McCartney<br>Mr George Harrison        | Email<br>Email  | >             |              |              |        |
| Select ormers corporation<br>BST registered owners corporation selected<br>Active Groups<br>Enter Pan No. or Selected Active Groups<br>Enter Pan No. or Selected Active Groups<br>Abbey Road Studios<br>2.2 Perceptuals<br>2.2 Perceptuals<br>2.2 P |             |            |                                                |                 | <<br>>><br><< |              |              |        |
| Additional comment for notices Agency defaults e                                                                                                    | exist A     | ttachments | 3                                              | _               | 문             |              |              |        |
|                                                                                                    |             |            |                                                |                 | *             |              |              | Finish |

2. Use the attachments field provided in the Issue Levy Notices screen, to add an attachment. Click the green + and browse to your document. You can attach meeting minutes if you wish.

3. Additional Page

Create a document and Save As 'levynoticecomment.pdf'. Save this document to \\Strata\$\Data on your server.

19/08/2024 7:07 pm AEST